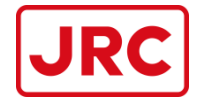

### JCY-1900/1950 VDR/S-VDR APT Upload Procedure Manual

# Requirement data for C.O.C. Analysis through MS-WEB APT Upload

Japan Radio Co., Ltd. Marine Service Department Technical Management Group 7ZPWA0013\_May 2020

日本無線株式会社

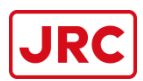

From May 2020, there will be a change in the submission of data requirements for C.O.C. analysis.

Introducing our new function "APT Data Upload", is now available. Previously, we required DVD data and copy of APT test report to be sent by mail/courier. Now, <u>only for JCY-1800/1850/1900/1950</u>, we accept data files sent by MS-WEB APT Data Upload.

Follow the APT Upload Manual and extract the required data accordingly, then submit by upload. \*We also still accept full data according to requirement sent by DVD/USB as usual. \*Note that the amount of data requirements differ from APT Upload and DVD submission. \*Data sent by DVD/USB will require the full data according to the APT Procedure.

Service Company which performed the VDR APT survey must keep and archive the data record of all data and report files by DVD/USB in your office until the C.O.C. is issued if data is submitted by APT Upload.

We may require data to be re-sent if data sent by APT Upload is insufficient.

<u>For older models JCY-1000/1700/1700s will still require for data to be sent in DVD/USB with</u> <u>printed APT test report by mail/courier.</u>

### for C.O.C. Analysis through MS-WEB APT Upload

- 1. Create new folder on computer. Save as folder name : [Ship's name]\_1900APT
- 2. Copy the <u>MB\*\*\*\*\*\_</u>VDR\_Report.tgz to desktop, etc.
  - (1) Un-Zip **MB\*\*\*\***\_**VDR\_Report.tgz** to **MB\*\*\*\***\_**VDR\_Report.tar**.
  - (2) Un-Zip again <u>MB\*\*\*\*\*</u> VDR\_Report.tar to MB\*\*\*\*\*\_VDR\_Report folder.

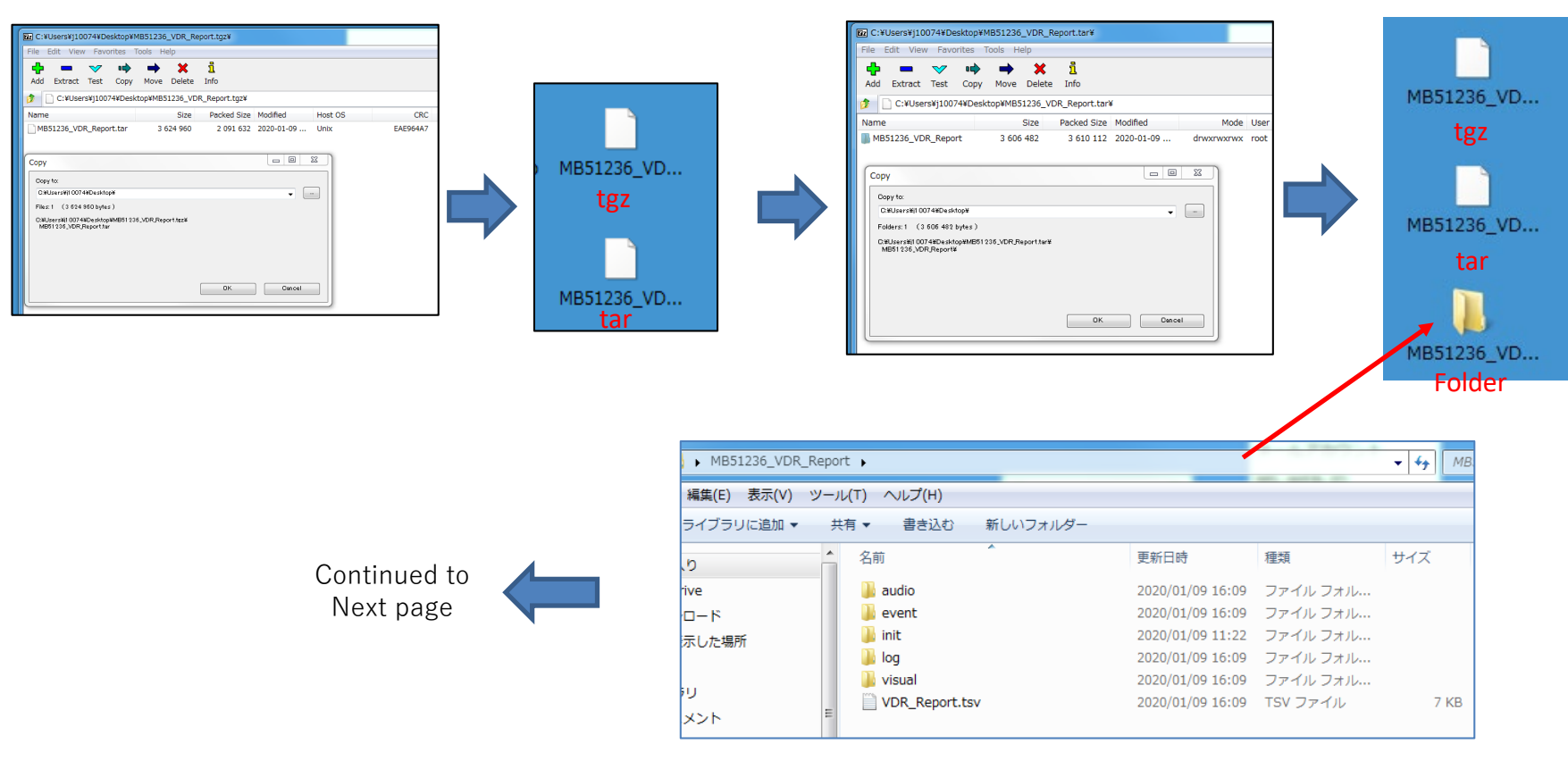

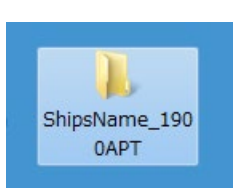

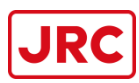

### 2.Get the Report File

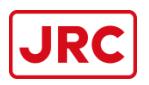

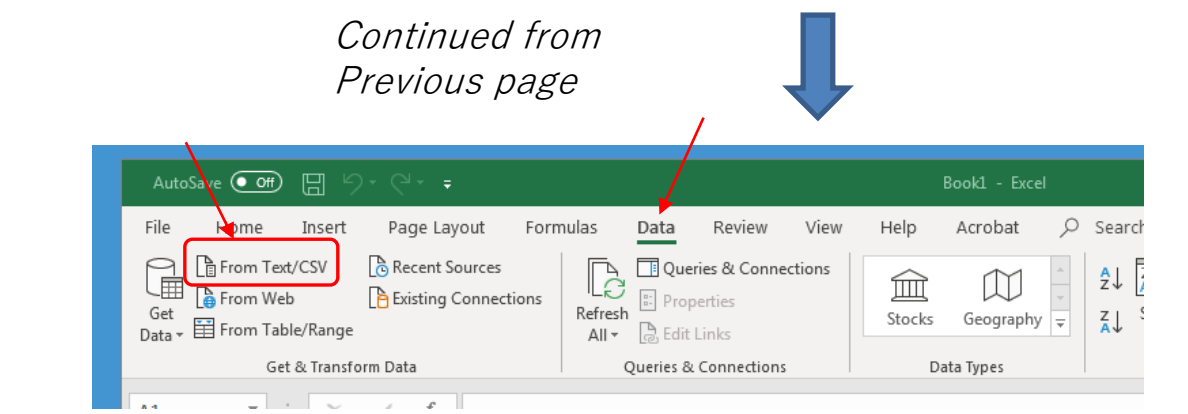

Inside MB\*\*\*\*\* folder, Open the VDR\_Report.tsv by Excel 1.Data 2.From Text/CSV

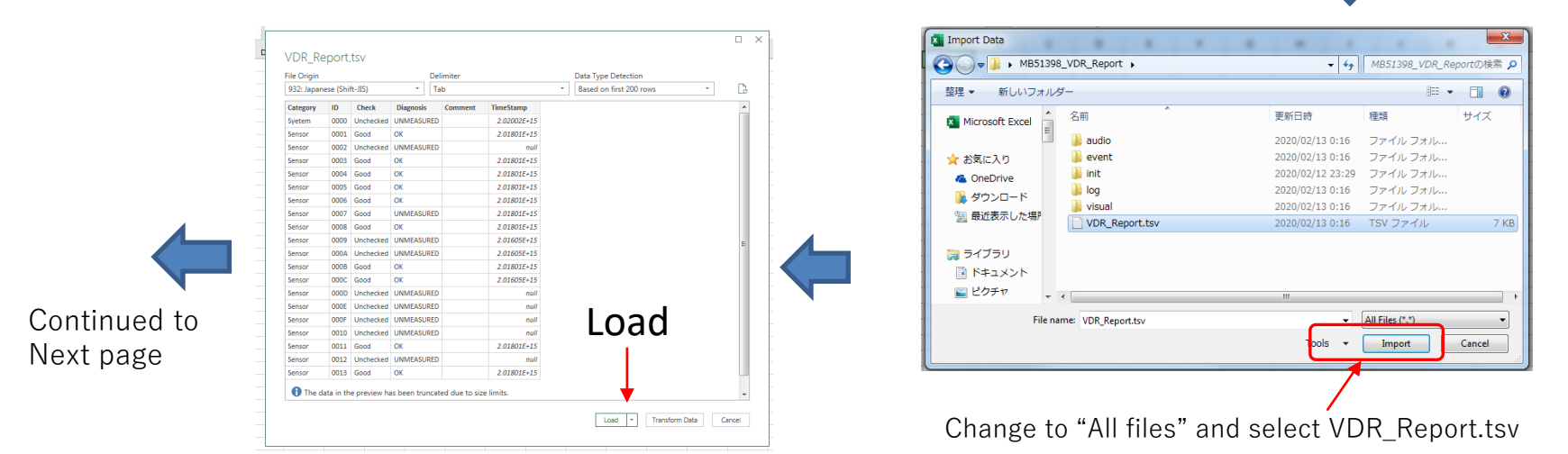

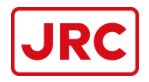

#### *Continued from Previous page*

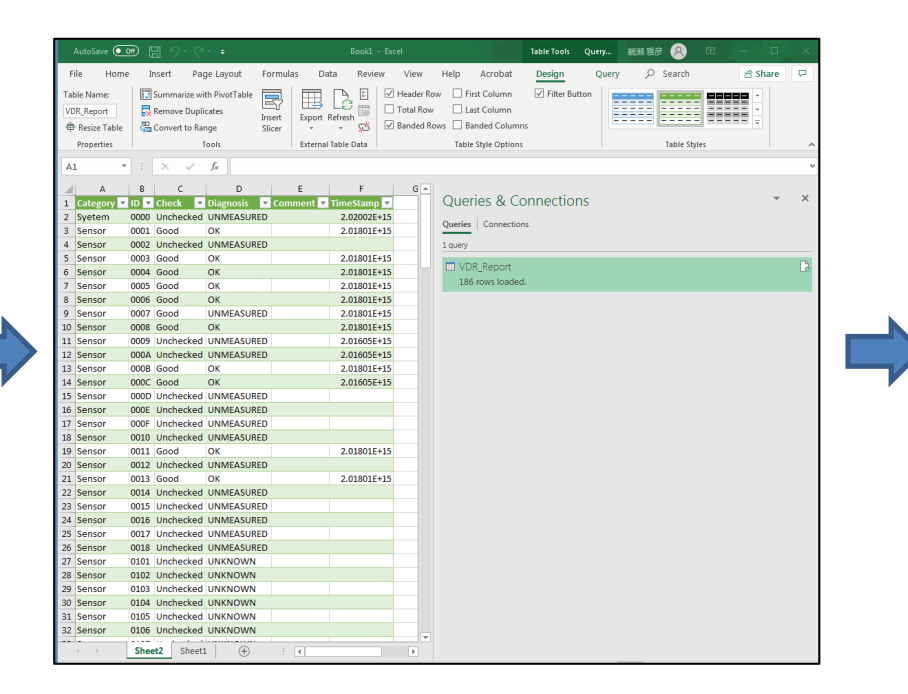

| VDR_Report           |      |     |        |
|----------------------|------|-----|--------|
| Excel Workbook (*.xl | lsx) | • 6 | 🖉 Save |
| More options         |      |     |        |

Save as" VDR\_Report" with Excel file to create in folder [Ship's name]\_1900APT

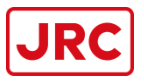

#### 3. Convert Un-Zip data.

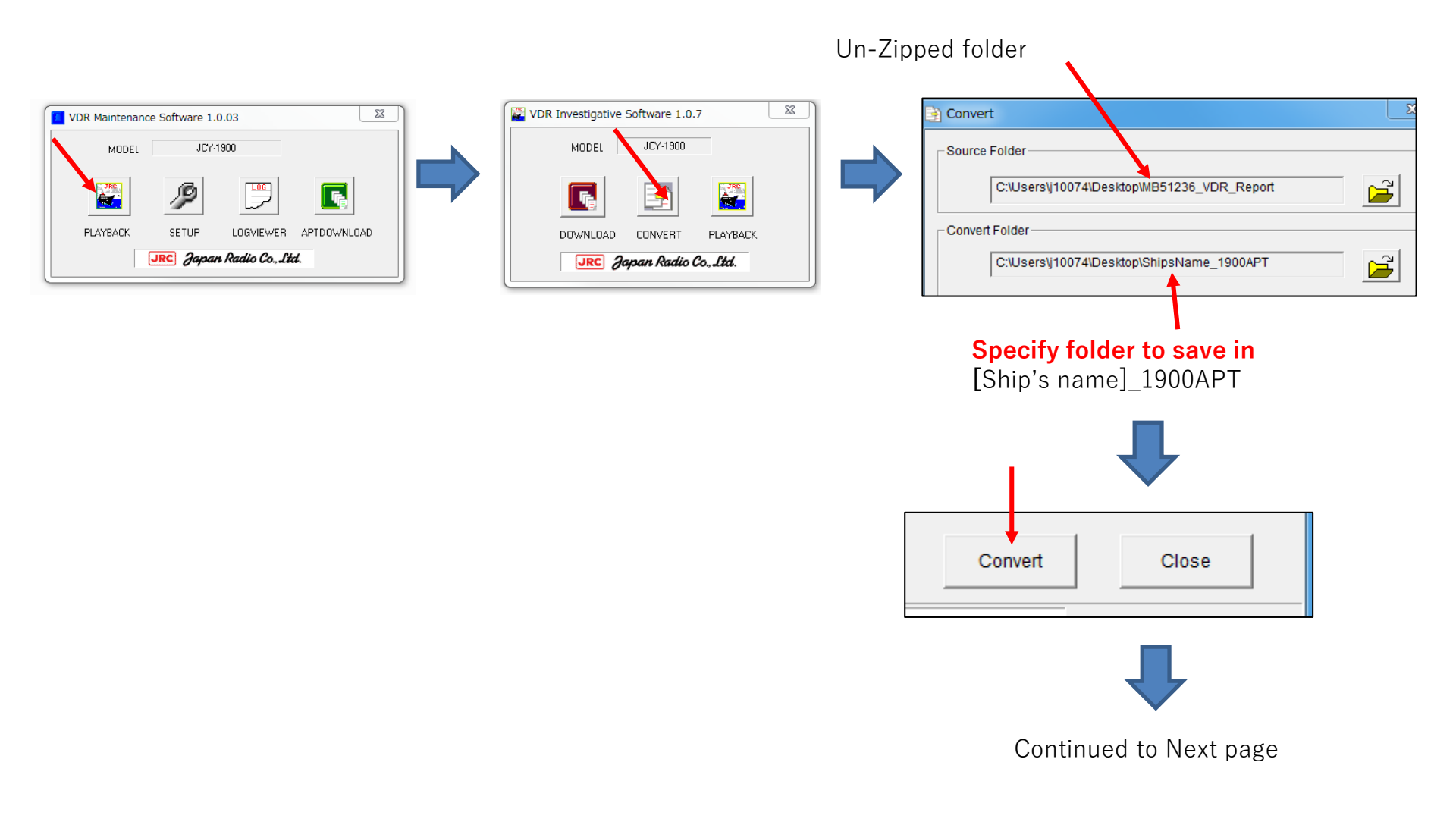

### 3.Convert the data

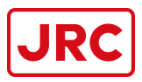

### Continued from

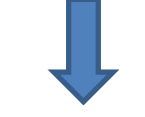

### Previous page

| ShipsName_1900AP    | T   | > 202001090700                        |                  |                |          | ▼ 49 202001090700の検索  ♪                                                                                                    |
|---------------------|-----|---------------------------------------|------------------|----------------|----------|----------------------------------------------------------------------------------------------------|
| 集(E) 表示(V) ツー,      | JI( | T) ヘルプ(H)                             |                  |                |          |                                                                                                    |
| プレビュー 🔹 印刷          | 6)  | 書き込む 新しいフォルダー                         |                  |                |          | 8≡ ▾ 🗖 🔞                                                                                                    |
| <u>^</u>            |     | 名前                                    | 更新日時             | 種類             | サイズ      |                                                                                                    |
| e                   |     | 200109,070000,DD,9546083.txt          | 2020/04/07 15:08 | テキスト ドキュ       | 104 KB   | State Types         Descent (VS_C)         Open (particles (VS_C))         Open (particles (VS_C))                                                                                                    |
| - F                 |     | 🛓 200109,070746,A1,9546083.wav        | 2020/04/07 15:08 | WAV Audio File | 1,877 KB | Chen for land and had benchmark? Chanter by Chenter Street Chenter Street (1/2) In<br>Chen for land the second street of the second street of the second stre |
| た場所                 |     | 🛓 200109,070746,A3,9546083.wav        | 2020/04/07 15:08 | WAV Audio File | 1,877 KB | SAE (CPS) EE In<br>LPT 20200 AD LOGIST LOBIST                                                                                                    |
|                     |     | 🛓 200109,070746,A5,9546083.wav        | 2020/04/07 15:08 | WAV Audio File | 1,877 KB |                                                                                                    |
|                     |     | 🛓 200109,070746,C1,9546083.wav        | 2020/04/07 15:08 | WAV Audio File | 939 KB   | And Annual Transformer and Annual Transformer and Annual Transformer                                                                                                    |
|                     |     | 🛓 200109,070746,C2,9546083.wav        | 2020/04/07 15:08 | WAV Audio File | 939 KB   |                                                                                                    |
| >>                  |     | 200109,070845,E1,9546083.png          | 2020/04/07 15:08 | PNG イメージ       | 187 KB   |                                                                                                    |
|                     |     | 200109,070900,E2,9546083.png          | 2020/04/07 15:08 | PNG イメージ       | 232 KB   | A CALL DE LA CALL DE L  |
|                     |     | 100109,070900,R1,9546083.png          | 2020/04/07 15:08 | PNG イメージ       | 48 KB    |                                                                                                    |
| ック                  |     | <b>B</b> 200109,070900,R2,9546083.png | 2020/04/07 15:08 | PNG イメージ       | 48 KB    | The second second secon  |
| ター                  |     |                                       |                  |                |          |                                                                                                    |
| ディスク (C:)           |     |                                       |                  |                |          |                                                                                                    |
| ディスク (D:)           |     |                                       |                  |                |          | 6 The θ2 (2.4 × 0.4 × 0   |
| Backup Plus Drive ( |     |                                       |                  |                |          |                                                                                                    |

#### fter convert, Created folder

Open the created folder, Confirm all connected RADAR and ECDIS screen capture saved hear and check the image and audio quality.

| ChineNama 2000ADT                                                  |                  |                 | ChineMann                   |  |  |  |
|--------------------------------------------------------------------|------------------|-----------------|-----------------------------|--|--|--|
|                                                                    |                  |                 | ▼ * <sub>7</sub> Snipsivame |  |  |  |
| 福集(E) 衣小(V) メール(T) ハレン(H)<br>() 開く ライブラリ(A)追加 ▼ 共有 ▼ 書き込む 新しいフォルダー |                  |                 |                             |  |  |  |
| 入り 名前 ^                                                            | 更新日時             | 種類              | サイズ                         |  |  |  |
| Drive 202001090700                                                 | 2020/04/07 15:08 | ファイル フォル…       |                             |  |  |  |
| /ロード Donfig                                                        | 2020/04/07 15:08 | ファイル フォル…       |                             |  |  |  |
| 長示した場所 🛛 💀 VDR_Report.xlsx                                         | 2020/04/07 15:05 | Microsoft Excel | 22 KB                       |  |  |  |
|                                                                    |                  |                 |                             |  |  |  |

# Data for APT Upload

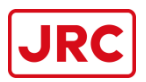

4. Copy the Log folder containing 3 hours of data from downloaded internal folder.

| IS (E:) > 20190524154005 > Internal_Storage | ⇒ log            |
|---------------------------------------------|------------------|
| 名前 ^                                        | 更新日時             |
| 201904241430                                | 2019/05/24 15:41 |
| 201904241500                                | 2019/05/24 15:48 |
| 201905090730                                | 2019/05/24 15:58 |
| 201905090800                                | 2019/05/24 16:07 |
| 201905241730                                | 2019/05/24 16:17 |
| 201905241800                                | 2019/05/24 16:22 |

One folder is 30 minutes. For 3 hours there will be 6 folders. From <u>Internal Storage</u>, including Latest, 15days ago, 30 days ago from the APT date. If there are more than 6 folders, delete the excess folders.

- 5. Copy the "VDRAPTDownloadLog\_20190524154005.csv" and "DSC\_setup\_get" to created folder.
- 6. Copy the "init" folder and "event" folder from MB VDR\_Report folder extracted in step 2
- 7. Copy the "FFC decode data sheet with MSC1040(If fitted)" and "APT report with Sign & Stamps" (Scanned PDF file)

# Check data files for Upload

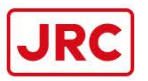

8. Check all the files and folders are saved inside the created folder [Ship's name]\_1900APT like below.

| ShipsName_1900APT                             | •                                    |                   |                    | 👻 🍫 Shij |  |  |
|-----------------------------------------------|--------------------------------------|-------------------|--------------------|----------|--|--|
| 集(E) 表示(V) ツール(T) ヘルプ(H)                      |                                      |                   |                    |          |  |  |
| Open with Adobe Acrobat DC 👻 印刷 書き込む 新しいフォルダー |                                      |                   |                    |          |  |  |
| *                                             | 名前                                   | 更新日時              | 種類                 | サイズ      |  |  |
| 2                                             | 302001090700                         | 2020/04/07 15:08  | ファイル フォル           |          |  |  |
| -r                                            | 퉬 Config                             | 2020/04/07 15:08  | ファイル フォル           |          |  |  |
| した場所                                          | 퉬 log                                | 2020/04/07 15:19  | ファイル フォル           |          |  |  |
|                                               | dsc_setup_get.dsc                    | 2020/03/31 14:47  | DSC ファイル           | 1 KB     |  |  |
|                                               | ShipsName _FFC DECODE FILE.pdf       | 2020/04/07 15:23  | Adobe Acrobat      | 116 KB   |  |  |
|                                               | ShipsName_APT.pdf                    | 2020/04/07 15:23  | Adobe Acrobat      | 512 KB   |  |  |
| >> =                                          | VDR_Report.xlsx                      | 2020/04/07 15:05  | Microsoft Excel    | 22 KB    |  |  |
|                                               | 퉲 init                               | 2020/01/09 11:22  | ファイル フォル           |          |  |  |
|                                               | event                                | 2020/01/09 16:09  | ファイル フォル           |          |  |  |
| שלש                                           | VDRAPTDownloadLog_20190524154005.csv | 2019//05/24 16:28 | Microsoft Excel CS | 84 KB    |  |  |

# Upload from MS-WEB APT Upload JRC

8. Compress the [Ship's name]\_1900APT folder in zip format and upload from "APT Upload" menu in MS-WEB.

| APT Upload                                       | TOP > APT Upload      |                                                         |                                                  |  |
|--------------------------------------------------|-----------------------|---------------------------------------------------------|--------------------------------------------------|--|
|                                                  | VDR Type *            | JCY-1900 V                                              |                                                  |  |
|                                                  | COC Reference number  | 20050077                                                | If the C.O.C. reference<br>No. is unknown. leave |  |
|                                                  | Ship's name *         | JRC MARU                                                | in blank or enter                                |  |
|                                                  | IMO Number *          | 9876543                                                 | number if available.                             |  |
|                                                  | APT Date *            | 2020/05/18                                              |                                                  |  |
|                                                  | Your E-mail address * | m.unose@jrc.co.jp                                       |                                                  |  |
|                                                  | Company name *        | JRC Tokyo                                               |                                                  |  |
| Click "Unload File" and choose                   | Engineer name *       | Masahiko Unose                                          |                                                  |  |
| the zipped file, then click<br>"Upload" to send. | APT File *            | Upload File<br>[ST PAUL]_1900APT.zip (11,506,856 bytes) |                                                  |  |
|                                                  | VDR APT Upload Mate   | VDR APT Upload Materials                                |                                                  |  |
|                                                  | Upload                |                                                         |                                                  |  |

When the Upload is complete, automatic reply of upload complete will be sent to the registered email address ("Your E-mail address") in the above.

Also, when JRC completes the download of the data, automatic reply of download complete notice will be sent to the registered email above.

# ---IMPORTANT---

All 3Hrs data from each storage and report files downloaded accordingly as per APT Procedure Manual must be kept and archived by DVD/USB *until the C.O.C. has been issued*.

We may require data to be re-sent if data sent by APT Upload is insufficient.

*For C.O.C.*, we will analyze the Report file and stop the analysis immediately if the diagnosis has not been performed, required files or folders are missing, the diagnosis date is old, or if there is any defect, and may require re-attendance or redo of APT.

If the equipment is defective, resolve the issue and include photos and service reports to prove it has been rectified. Send the data with evidence after fixed the defective issue.

Notify the Captain accordingly regarding the failure and hold the data until the issue has been dealt with.

Also notify the PIC of original service request regarding the issue.

Enter your comments as indicated when downloading (2) VDR\_Report folder and note the remarks in the "Engineer Comments" field of the APT report.

#### Please do not send incomplete data.

The downloaded data may be prior to repair, but the data (photo, service report, etc.) after confirming it has been rectified must be included in the uploaded data.

#### (Example 1) Anemometer failure and no recordings in the VDR

>>> Notify the Captain that the Anemometer needs to be repaired.

Explain that the VDR APT, C.O.C. cannot pass until the issue has been rectified.

When the signal is recorded normally, the alarm in the OPU will disappear.

Once confirmed rectified, and the alarm is no longer showing in the OPU, request for photo of the OPU without the alarm with Service report of the repair to be sent by email.

Add the evidence of rectified issue into [Ship's name]\_1900APT and then upload data accordingly for C.O.C. analysis.

#### (Example 2) Cannot turn on Echo Sounder or Speed Log during Dry-Dock, or GYRO in maintenance

>>> Since sensor signal cannot be verified if there is no record of data while dry-dock, request for photo showing no alarms in the OPU after maintenance or leaving the dock to be sent by email.

Include the photo of normal state of OPU into [Ship's name]\_1900APT, then upload the data accordingly for C.O.C. analysis.

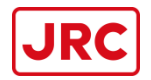

For any questions or for further assistance, please contact; <u>coc-tmsc@jrc.co.jp</u>

If the APT UPLOAD button is not displayed in the MS-WEB menu, please contact us with your MS-WEB User ID.